申請「現金套現」分期計劃 即時得知申請狀況

步驟 1 登入 HSBC HK App

選擇您想用作現金套現的信用卡

按「顯示更多」

選擇「申請或查閱『現金套現』分期計劃」

查看申請步驟後,按「開始申請」

步驟 2

查閱可申請金額

查閱可申請金額及推廣詳情,再按「立即申請」

向下滑動及閱讀「產品資料概要」後,按「繼續」

向下滑動及閱讀「產品條款及細則」後,按「繼續」

步驟3

選擇您的還款計劃

輸入您想申請的金額

選擇還款計劃及細閱詳情

查閱您的每月手續費

再按「繼續」

選取受款戶口,按「繼續」

快將完成!

只需回答幾條簡單問題,便可得知申請狀況

按「繼續」

確認申請資料後,您可 即時得知申請狀況

借定唔借?還得到先好借!

Apple 及 Apple 標誌均為 Apple Inc.在美國及其他國家或地區註冊的商標。App Store 為 Apple Inc.之服務商標。

Google Play 和 Google Play 標誌均為 Google LLC 的商標。Android 是 Google LLC 的商標。

由香港上海滙豐銀行有限公司刊發 Issued by The Hongkong and Shanghai Banking Corporation Limited